$\bigcirc$ 

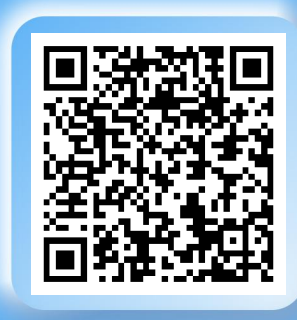

# 扫码看视频

Scan QR to watch video tutorials

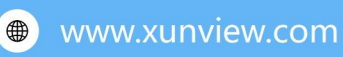

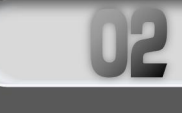

#### The remote control receiver and USB mouse cannot coexis on the decoder, please unplue the mouse and restart the decoder when using the remote control!

#### Split screen:

Press this button to cycle through the split screen mode.

**Image** switching/display:

**Press** the "Up/Down" key to select

**the d**evice in the device list, press

**the** "Left/Right" key to select the

**selec**t the decoding display.

To close an image:

current window.

window, and press the "OK" key to

Use the Up, Down, Left, and Right

keys to select the window, which

closes the image connection for the

#### Device List:

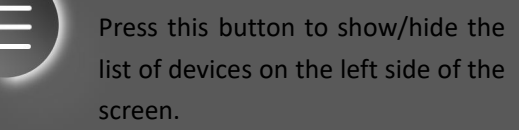

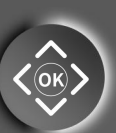

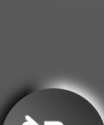

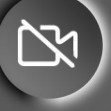

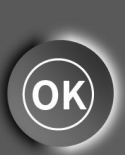

Magnified/single-view display: Use the "Up, Down, Left, Right" keys to select the window, press the "OK" key to zoom in to a single-view display, and press again to return to the multiviewer display.

# 03

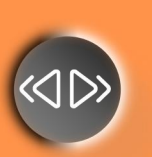

Previous/Next screen: Press this button to automatically switch to the next/previous display in the order of the cameras added in the device list.

Once the device list is correctly added, a button can be pressed to achieve a quick automatic connection display.

Previous Scene/Next Scene: Ability to switch between the previous and next scenes. (You need to configure the scene with a mouse or client software first.) Scene rotation:

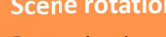

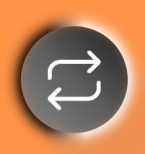

Press this key to turn the scene tour feature on or off. (You need to configure the scene first and check the scene that needs to be rotated.)

#### Ptz control:

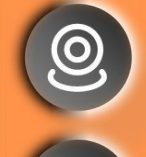

Select the window where the ball machine is located, press this button to turn on/off the ball machine control mode, "up/down/left/right" keys to control the rotation direction of the ball machine, +/- control the lens zoom.

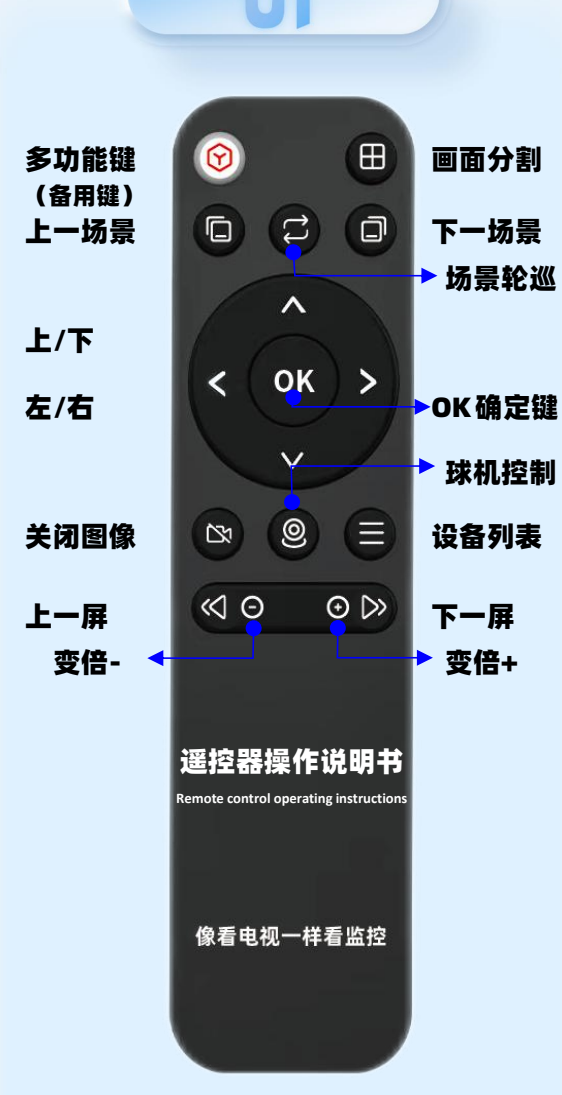

#### 注意:

1、在使用遥控器操作前,请先使用鼠标或客 户端配置视频解码器,添加正确的设备列表! 2、遥控器的2.4G无线接收器放在电池仓中, 取出并插在解码器的USB接口上。需自备2 节7号电池。

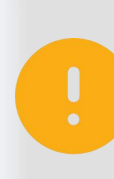

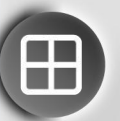

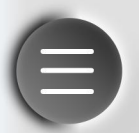

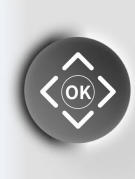

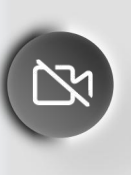

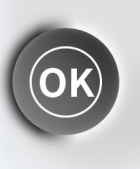

# 放大/单画面显示:

02

解码器上遥控器接收器与 USB

鼠标不能共存,使用遥控器操作

按此按键能够循环切换画面分

按此按键在屏幕左侧会显示/隐

按"上/下"键洗择设备列表中

的设备,按"左/右"键选择窗

口,按"OK"键选定解码显示。

使用"上下左右"键选择窗口,

按此按键可关闭当前窗口的图

时请拔掉鼠标并重启解码器!

画面分割:

割模式。

设备列表:

藏设备列表。

关闭图像:

像连接。

图像切换/解码显示:

使用"上下左右"键选择窗口, 按"OK"键放大到单画面显示, 再次按下返回多画面显示。

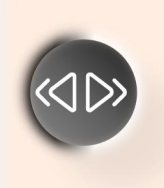

上一屏/下一屏: 按此键能够自动按照设备列表 里面添加的摄像机顺序切换到 下一屏/上一屏显示。

03

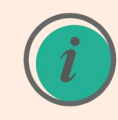

设备列表正确添加后,可按下一 屏按键实现快速自动连接显示。

**上一场景/下一场景**: 能够切换上一个、下一个场景。 (需先用鼠标或客户端软件配 置好场景。)

#### 场景轮巡:

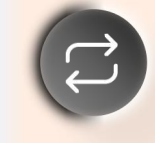

 $\bigcirc \bigcirc$ 

按此键可打开或关闭场景轮巡 功能。(需先配置好场景并勾选 需要轮巡的场景。)

### 球机控制:

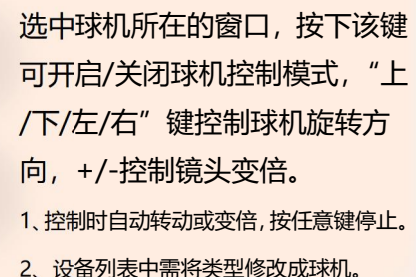